# Manuale e-commerce

istruzioni per l'utilizzo del portale e-commerce www.francescoambrosisrl.it

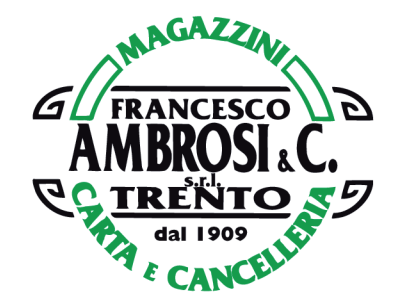

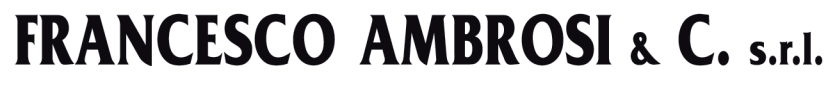

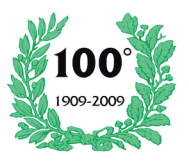

MAGAZZINI - CARTA - CANCELLERIA

Sede legale, amministrativa e magazzini **38121 TRENTO - Via del Commercio, 67** - Centro Comm.le Tel. 0461 823610 (4 linee r.a.) - Fax 0461 823265 E-mail contabilita@francescoambrosisrl.it - E-mail commerciale: commerciale@francescoambrosisrl.it C.C.I.A.A. N. 69247 - Iscr. Trib. Trento al N. 2471 Vol. XVII - Cod. Fisc. e Part. IVA 00110440229

## Nuovo sito e-commerce - Guida all'utilizzo

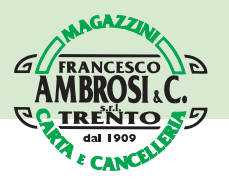

## Ricerca degli articoli

Accedere al sito e-commerce inserendo l'indirizzo e-mail e la password. L'utente già in possesso delle credenziali per il vecchio sito dovrà seguire la procedura per la migrazione dell'account, come indicato nella guida che può essere visualizzata da questo link: http://www.francescoambrosisrl.it/newsletter-pdf/migrazione-utente.pdf

#### La ricerca degli articoli del nostro catalogo ecommerce può essere effettuata in 3 modalità diverse:

1) Ricerca degli articoli tramite il modulo di ricerca. E' possibile ricercare gli articoli inserendo nel campo di ricerca il codice interno, il codice a barre, la descrizione e il marchio.

| Cerca | Q |
|-------|---|
|-------|---|

2) Ricerca degli articoli per Marchio. Nella parte inferiore del sito è presente una lista a scorrimento con tutti i principali e più importanti marchi. Cliccando su uno specifico marchio è possibile visualizzare tutti gli articoli che appartengono al marchio selezionato.

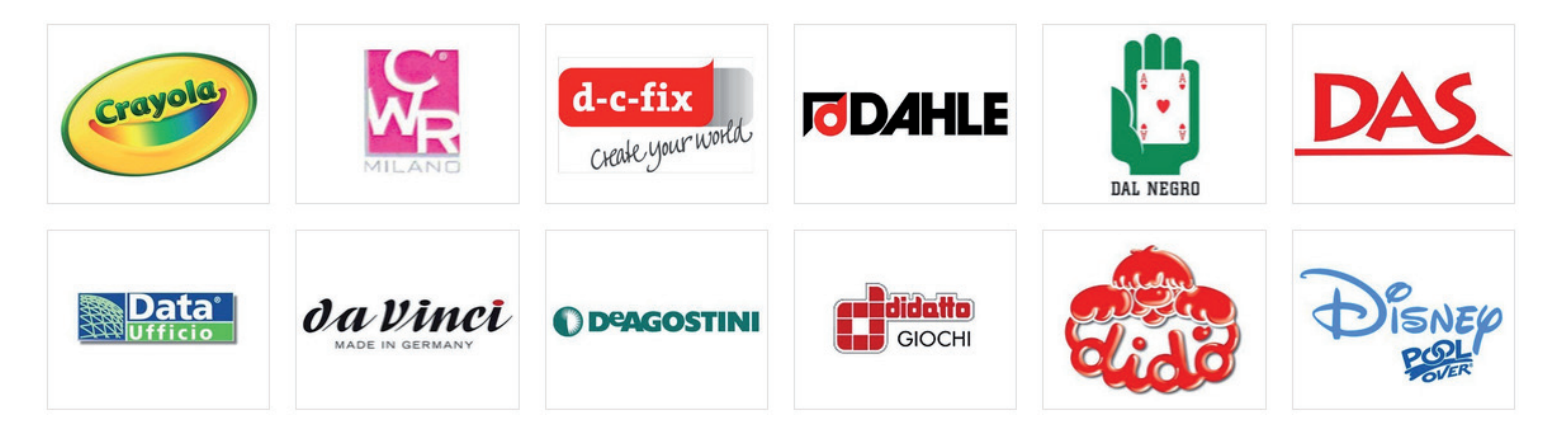

3) Ricerca articoli per categoria e tipologia. La ricerca degli articoli può essere effettuata dal link "ARTICOLI", che visualizza le diverse categorie merceologiche.

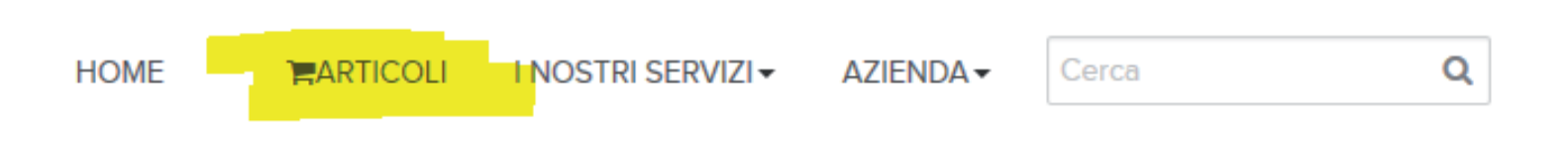

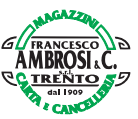

Gli articoli sono suddivisi in categorie e sottocategorie, in base alla loro tipologia merceologica. La suddivisione tra categorie e sottocategorie è navigabile tramite il menù ad albero che si trova nella parte sinistra del sito, raggiungibile cliccando sul link "ARTICOLI" presente nel menù colorato orizzontale.

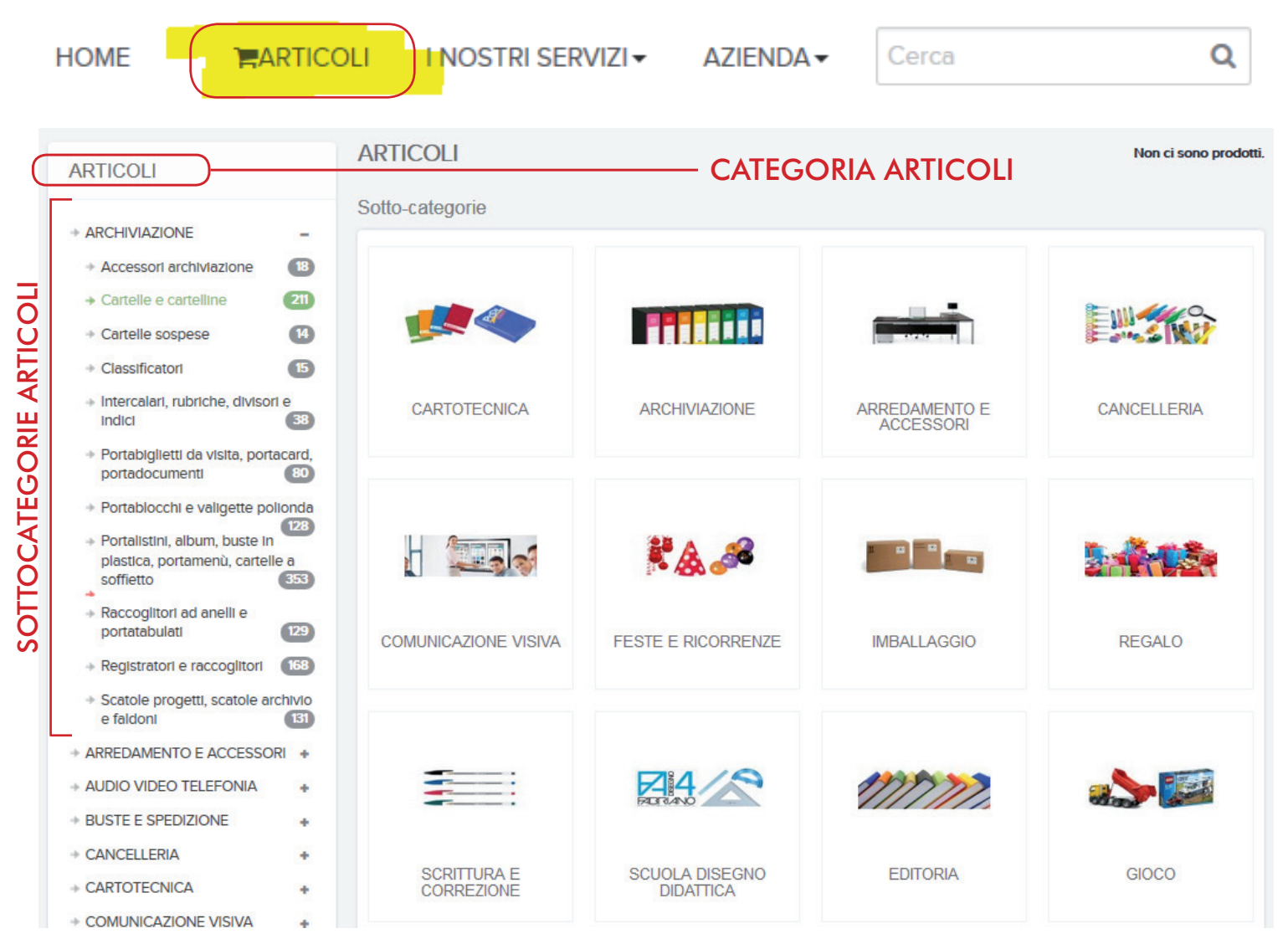

Per visualizzare gli articoli occorre selezionare una categoria e successivamente cliccare su una delle sottocategorie presenti.

## Inserimento articoli nel carrello

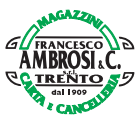

Dopo aver ricercato uno o più articoli tramite uno dei metodi descritti, è possibile aggiungere il prodotto nel carrello per l'acquisto. Per fare ciò è necessario impostare la quantità desiderata scrivendo il numero direttamnte nel campo apposito oppure utilizzando il pulsante + e - , come indicato in figura:

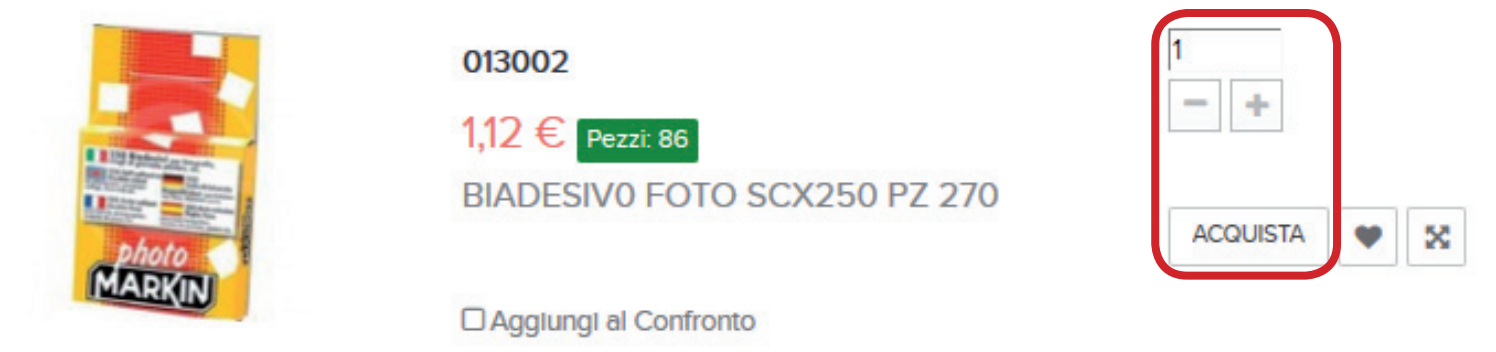

Dopo aver selezionato la quantità desiderata, cliccare sul tasto ORDINA per inserire l'articolo nel carrello. Una nuova finestra ci indicherà l'avvenuta aggiunta dell'articolo nel carrello e la possibilità di continuare lo shopping per ricercare ed inserire altri articoli, oppure di andare alla chiusura dell'ordine con il pulsante "Vai al carrello"

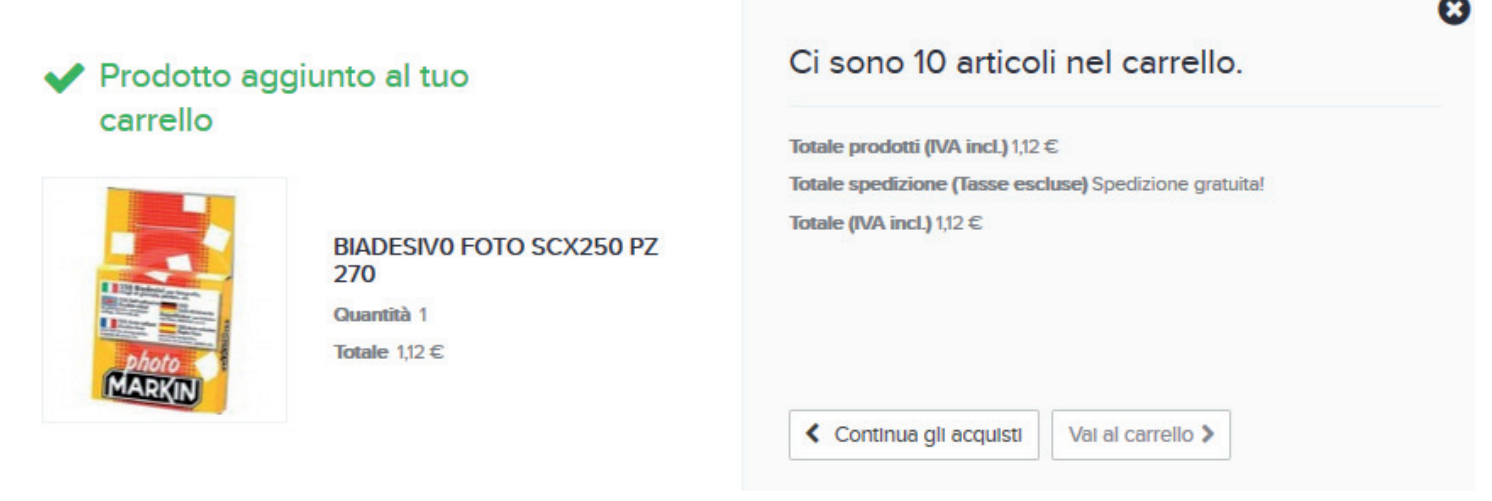

Cliccando sull'immagine o sul codice del prodotto è possibile accedere alla scheda di dettaglio, in cui si possono reperire informazioni più dettagliate e dove sarà possibile ingrandire l'immagine dell'articolo.

|                                                                                                    | BIADESIN<br>PZ 270 | /0 FOTO SCX250    | 1,12 €<br>Quantità:                      |
|----------------------------------------------------------------------------------------------------|--------------------|-------------------|------------------------------------------|
|                                                                                                    | Codice 013         | 3002              | 1 +                                      |
|                                                                                                    | BIADESIVO FO       | DTO SCX250 PZ 270 | 🃜 Acquista                               |
| 250 Bigdesivi ar har                                                                                                    | 86 Articoli        |                   |                                          |
| 250 Statil and Statilized and Statilized and Statil | 🔰 Twitta           | f Condividi       | Aggiungi alla mia lista dei<br>preferiti |
| And the of a process of the second of the second of the se | 8+ Google+         | PInterest         |                                          |
| photo 1                                                                                                    | 🗹 Invia ad u       | n amico           |                                          |
|                                                                                                    | 🔒 Stampa           |                   |                                          |

A questo punto, cliccando sull'immagine si può visualizzare la foto ingrandita dell'oggetto.

PER TENERE UN ORDINE IN SOSPESO BASTA LASCIARE GLI ARTICOLI NEL CARRELLO E NON ESEGUIRE IL LOGOUT. ALLA RIAPERTURA DEL PROGRAMMA DI NAVIGAZIONE RITROVEREMO GLI ARTICOLI ANCORA NEL CARRELLO E SARA' POSSIBILE CONTINUARE A GESTIRE L'ORDINE.

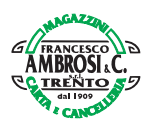

## Visualizzazione del carrello e chiusura ordine

Per accedere al carrello, dopo aver aggiunto tutti gli articoli da acquistare, è necessario spostare il cursore del mouse sull'icona del carrello presente nell'angolo in alto a destro del sito e successivamente cliccare sul tasto "Vai al carrello", come mostrato in foto

| VLista preferit      | ii 🃜 10 Articoli 1,12 €                                                          |
|----------------------|----------------------------------------------------------------------------------|
| • Cerca              | Q                                                                                |
| unt VLista prei      | feriti 🕞 10 Articoli 1,12 €<br>1x 😵<br>BIADESIVO FOTO<br>SCX250 PZ 270<br>1,12 € |
| i- 🌦                 | 1x PASQUALINI (3)<br>0,00 €                                                      |
|                      | 8 x<br>VASCHETTA<br>PORTACORRISPONDEN<br>3 CAS 018<br>0,00 €                     |
| Spedizione<br>Totale | Spedizione gratuita!<br>1,12 €                                                   |
| Val al carrello      | >                                                                                |

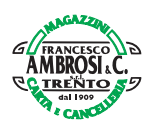

Si arriva quindi al riepilogo del carrello, in cui sono elencati tutti gli articoli che sono stati selezionati per l'acquisto, con il relativo prezzo e la quantità. In questa videata è possibile modificare la quantità degli articoli o eliminare una singola riga o tutte le righe (svuotando di fatto tutto il carrello). SINTESI DEL CARRELLO

| 01. RIEPILOGO      |                                   | 02. ACCEDI                  | 03. INDIRIZZO |                | 04. SPEDIZIONE  |             | 05. PAGAMENT | 0 |
|--------------------|-----------------------------------|-----------------------------|---------------|----------------|-----------------|-------------|--------------|---|
|                    |                                   |                             |               |                |                 |             |              |   |
| Prodotto           | Descrizione                       |                             |               | Disp.          | Prezzo unitario | Q.tà        | Totale       |   |
|                    | BIADESIVO FOTO<br>Codice : 013002 | D SCX250 PZ 270             |               | in magazzino   | 1,12 €          | 1           | 1,12 €       | Ŵ |
| - 💓                | PASQUALINI<br>Codice : 3.VA7100   | 036                         |               |                | 6,63€           | 1<br>- +    | 0,00 €       | Ŵ |
|                    | VASCHETTA POP<br>Codice : 002020  | RTACORRISPONDENZA 3 CAS 018 |               |                | 8,93€           | 8           | 0,00 €       | Ŵ |
| BUONO SCONTO<br>OK |                                   |                             | ī             | otale prodotti |                 | 1,12 €      |              |   |
|                    |                                   | Spedizione                  |               |                | Spedizione      | e gratuita! |              |   |
|                    |                                   |                             |               |                |                 | 1,12 €      |              |   |

Inserire il codice del buono sconto nell'apposito campo (se si ha un codice sconto) per poter usufruire dei vantaggi offerti dal buono e cliccare sul tasto OK. La promozione legata al buono sconto verrà applicata agli articoli presenti nel carrello.

Proseguire cliccando sul tasto

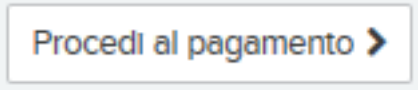

Scegliere l'indirizzo di fatturazione e quello di consegna. E' possibile aggiungere ulteriori indirizzi se non sono già presenti nel sito.

| PRESTARE F | PARTICOLARE ATTENZIONE AGLI INDIRIZZI |
|------------|---------------------------------------|
| DI FATTURA | ZIONE E DESTINAZIONE !!               |
|            |                                       |

| INDIRIZZO DI CONSEGNA (IL MIO INDIRIZZO)                                      | INDIRIZZO DI FATTURAZIONE (IL MIO INDIRIZZO) |
|-------------------------------------------------------------------------------|----------------------------------------------|
| Alberto Poggiana                                                              | Alberto Poggiana                             |
| grosscart                                                                     | grosscart                                    |
| 32164977452                                                                   | 32164977452                                  |
| vla                                                                           | via                                          |
| 36061 bassano                                                                 | 36061 bassano                                |
| Vicenza                                                                       | Vicenza                                      |
| Italia                                                                        | Italia                                       |
| 3332233232                                                                    | 3332233232                                   |
|                                                                               |                                              |
| Se volete aggiungere un commento sul tuo ordine, si prega di scrivere nel car | mpo sottostante.                             |
|                                                                               |                                              |
|                                                                               |                                              |

E' possibile inserire un commento o un messaggio all'ordine.

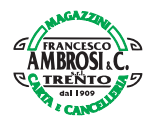

Proseguire cliccando sul tasto

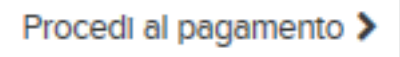

#### Scelta del vettore e visualizzazione delle spese di trasporto.

| Scegli un | opzione di spedizione per l'indirizzo | o: Il mio indirizzo                                                  |        |
|-----------|---------------------------------------|----------------------------------------------------------------------|--------|
| ٠         |                                       | AMB - Nostro corriere Spedizione standard da 1 a 2 giorni lavorativi | Gratis |
|           |                                       |                                                                      |        |

#### Proseguire cliccando sul tasto

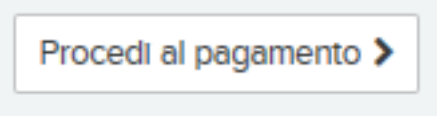

#### Cliccare sul tasto del pagamento disponibile per chiudere l'ordine. SCEGLI IL TUO METODO DI PAGAMENTO

| 01.      | 01. RIEPILOGO 02. ACCEDI 03    |                                  | 03. IN       | NDIRIZZO 04. SPEDIZIONE |  | 4. SPEDIZIONE   | 05. PAGAMENTO |                    |
|----------|--------------------------------|----------------------------------|--------------|-------------------------|--|-----------------|---------------|--------------------|
|          |                                |                                  |              |                         |  |                 |               |                    |
| Prodotto | Descrizione                    |                                  |              | Disp.                   |  | Prezzo unitario | Q.tà          | Totale             |
|          | BIADESIVO FO<br>Codice : 01300 | <b>TO SCX250 PZ 270</b>          |              | in magazzino            |  | 1,12 €          | 1             | 1,12 €             |
| -        | PASQUALINI<br>Codice : 3.VA7   | 10036                            |              |                         |  | 6,63€           | 1             | 6,63€              |
|          | VASCHETTA P<br>Codice : 00202  | ORTACORRISPONDENZA 3 CAS 018     | 1            |                         |  | 8,93€           | 8             | 71,44 €            |
|          |                                |                                  |              |                         |  | Totale prodot   | tti           | 79,19 €            |
|          |                                |                                  |              |                         |  | Trasporte       | o: Spo        | edizione gratuita! |
| BUONI    |                                | ok                               |              |                         |  | TOTAL           | E             | 79,19€             |
|          | Clicca qui per d               | concludere l'ordine con "Pagamer | nto concorda | ato" 🗲                  |  |                 |               |                    |

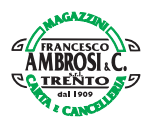

## Gestione dell'account

Il sito ecommerce permette di consultare tutti gli ordini effettuati e anche le Fatture e i DDT prodotti. L'accesso allo storico ordini e documenti è possibile dalla pagina "Il mio account"

Benvenuti al tuo account. Qui puoi gestire tutte le tue informazioni personali e gli ordini.

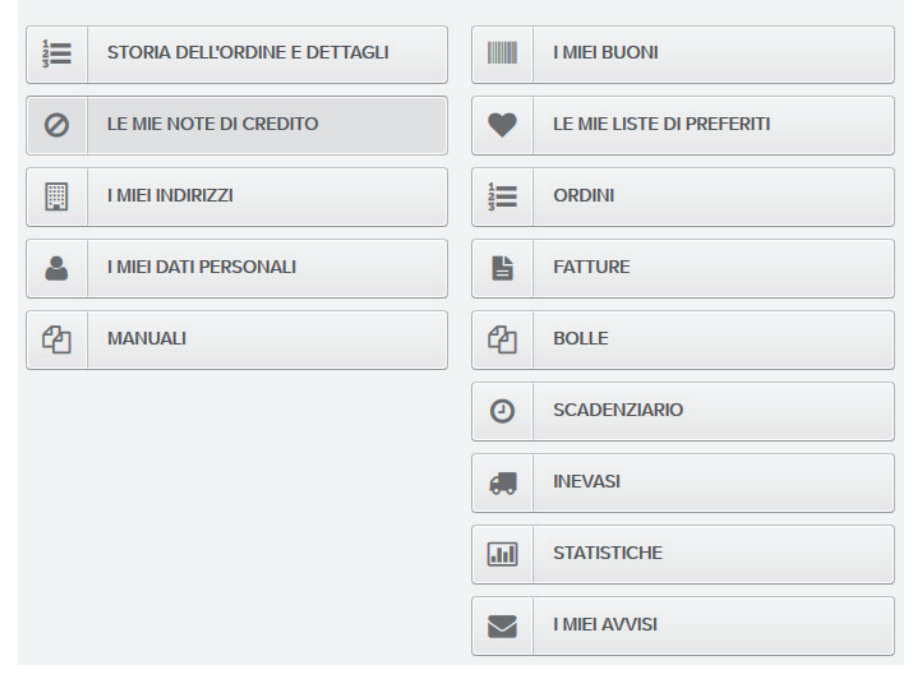

- STORIA DELL'ORDINE E DETTAGLI

elenco e dettaglio degli ordini web con possibilità di riordino

- LE MIE NOTE DI CREDITO

elenco e dettaglio delle note di credito emesse

- I MIEI INDIRIZZI

gestione degli indirizzi di fatturazione e consegna della merce

- I MIEI DATI PERSONALI

gestione dei dati personali e della password di accesso al sito

- MANUALI

consultazione dei manuli di istruzione per l'utilizzo del sito e-commerce

- I MIEI BUONI

gestione dei buoni sconto

- LE MIE LISTE DEI PREFERITI

gestione delle liste degli articoli preferiti

- Ordini

elenco e dettaglio di tutti gli ordini riferiti al cliente, non solo ordini web

- FATTURE

elenco e dettaglio delle fatture

- BOLLE

elenco e dettaglio dei documenti di trasporto (DDT)

- SCADENZARIO

elenco e dettaglio delle scadenze di pagamento

- INEVASI

elenco degli articoli inevasi

- STATISTICHE

consultazione degli articoli acquistati

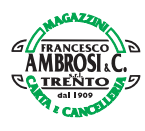

## La lista dei preferiti

La gestione della lista dei preferiti permette al cliente di andare ad inserire i prodotti dei desideri o dei prossimi acquisti in una lista visualizzabile nel proprio account.

Per aggiungere un articolo alla lista dei preferiti occorre cliccare nel bottone con l'icona a forma di cuore, accanto al tasto "Acquista", come mostrato nelle immmagini seguenti:

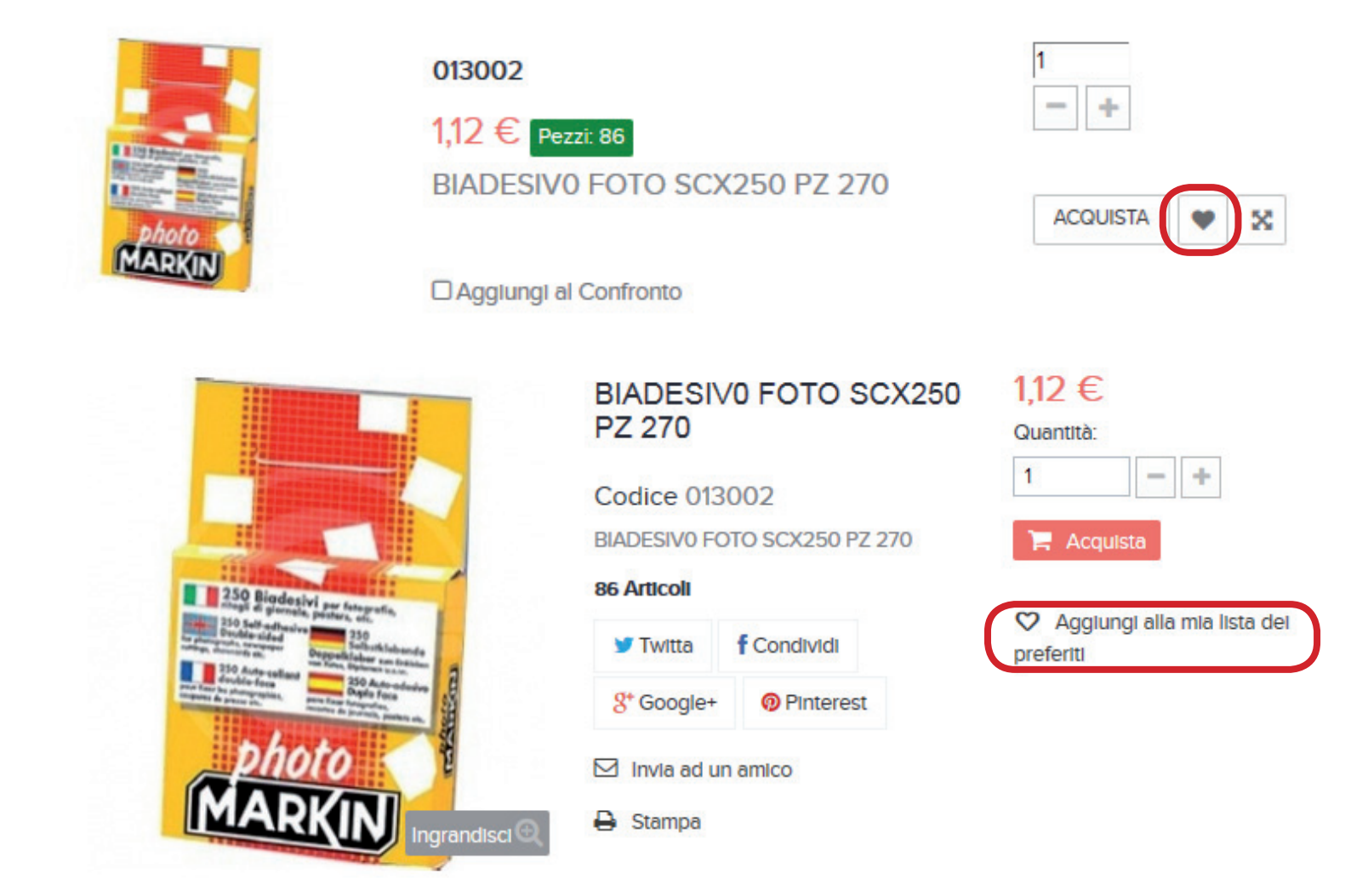

Per visualizzare la lista dei preferiti bisogna entrare nella gestione del proprio account (Il mio account) e successivamente cliccare sul tasto "Le mie liste dei preferiti"

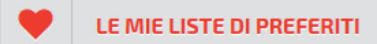

oppure cliccare sul link nella parte superiore della pagina

#### 🖤 Lista preferiti

| Nome                       | Quant. | Visto | Creato     | Link diretto | Cancella |
|----------------------------|--------|-------|------------|--------------|----------|
| La mia lista dei preferiti | 3      | 0     | 2015-03-30 | Vedi         | ×        |

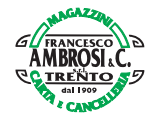

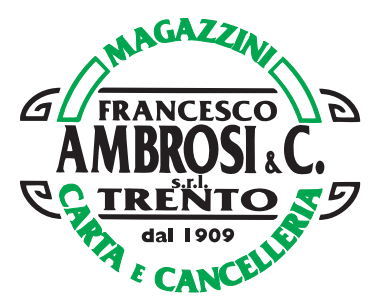

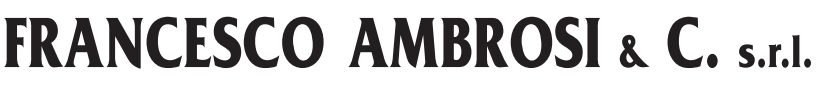

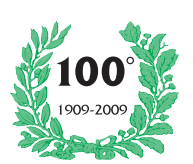

MAGAZZINI - CARTA - CANCELLERIA

Sede legale, amministrativa e magazzini **38121 TRENTO - Via del Commercio, 67** - Centro Comm.le Tel. 0461 823610 (4 linee r.a.) - Fax 0461 823265 E-mail contabilita@francescoambrosisrl.it - E-mail commerciale: commerciale@francescoambrosisrl.it C.C.I.A.A. N. 69247 - Iscr. Trib. Trento al N. 2471 Vol. XVII - Cod. Fisc. e Part. IVA 00110440229